# tetoru スマートフォンの機種変更した際の手順

 ■機種変更をした場合、下記手順で引継ぎができます。
 ①新しいスマートフォンに、tetoruのアプリをインストール します。
 ②旧スマートフォンで使っていたものと同じID (tetoruに登録したメールアドレス)と パスワードで、tetoruにログインします。
 これで、新しいスマートフォンで、tetoruを引き続き利用できます。

次の場合に該当するときは、それぞれの対応手順をご参照ください。

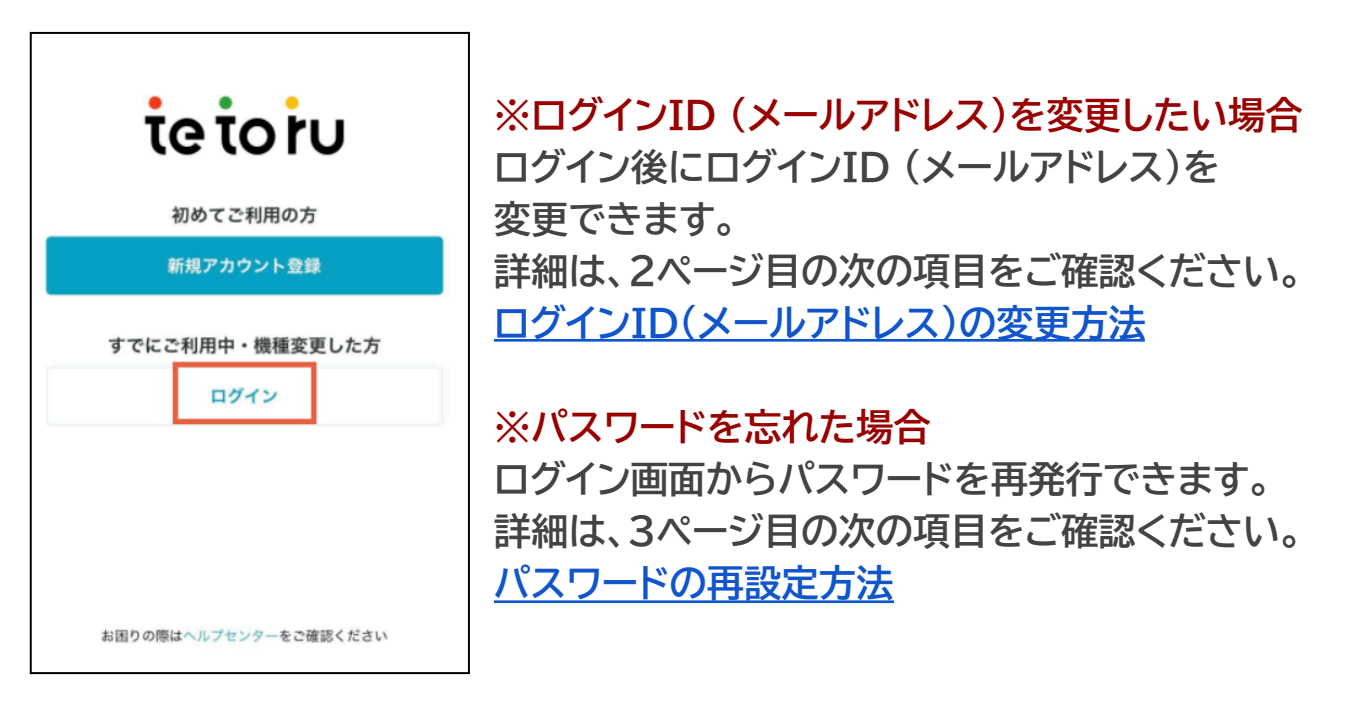

※ログインID(メールアドレス)を忘れた場合

その1:自分以外の保護者がアプリへ登録している場合 新しいメールアドレスで他の保護者から招待を受けてください。 詳細は、5ページ目の次の項目をご確認ください。 保護者を追加で登録する方法

その2:自分以外の保護者がアプリへ登録していない場合

新しいメールアドレスでもう一度tetoruを新規登録してください。

①先生に、お子さまの登録解除と登録用紙の再発行を依頼してください。

②新しいメールアドレスでtetoruに新規登録し、新しい登録用紙でお子さまの 登録を実施します。

※お子さま登録の詳細は、8ページ目の次の項目をご確認ください。

利用登録方法

## ■ログインID(メールアドレス)の変更方法

①[設定]の[アカウント情報]をタップ

| 設定            |       |
|---------------|-------|
| お子さま          |       |
| <del></del>   | >     |
| 登録用紙からお子さまを登録 |       |
| アカウント         |       |
| アカウント情報       | >     |
| アプリについて       |       |
| 通知設定          | >     |
| 利用規約          | >     |
| プライバシーポリシー    | >     |
| ヘルプ           | Ø     |
| バージョン情報       | 3.7.2 |
|               |       |
|               |       |
|               | Ø     |

② [メールアドレス変更]をタップ

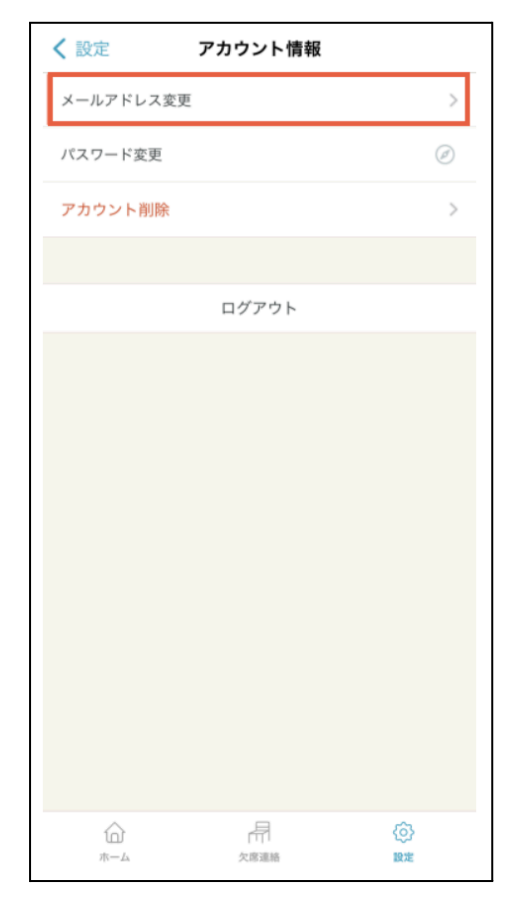

#### ③[変更後のメールアドレス]を入力して 「変更]をタップします。

| く 戻る メールアドレス変更    |
|-------------------|
| 現在のメールアドレス        |
| @gmail.com        |
| 変更後のメールアドレス       |
| example@tetoru.jp |
|                   |
|                   |
|                   |
|                   |
|                   |
|                   |
|                   |
|                   |
|                   |
| 変更                |
|                   |

# ①[ログイン]をタップ

| ie io ru                |
|-------------------------|
| 初めてご利用の方                |
| 新規アカウント登録               |
| すでにご利用中・機種変更した方<br>ログイン |
| お困りの際はヘルプセンターをご確認ください   |

②[パスワードお忘れですか?]をタップ

|          | ログイン        |     |
|----------|-------------|-----|
| メールアト    | ドレス         |     |
| example@ | etetoru.jp  |     |
| パスワート    | \$          |     |
| 半角英数字    | 記号8文字以上     | ٢   |
|          | ログイン        |     |
|          | パスワードをお忘れです | 「か? |

③[メールアドレス]を入力し [次へ]をタップします。

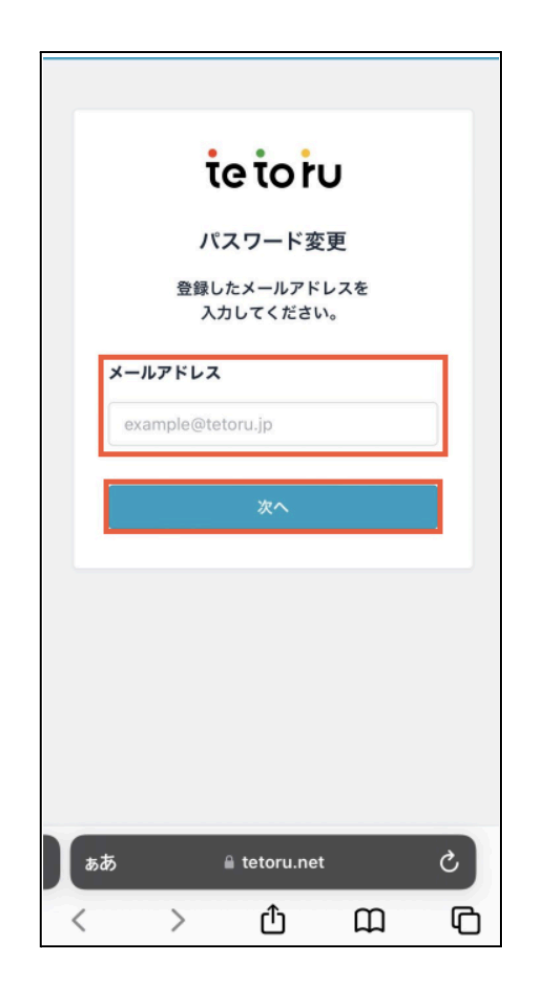

④パスワード変更受付後、メール(件名:[tetoru]パスワード変更のお願い)が届いているかを確認します。

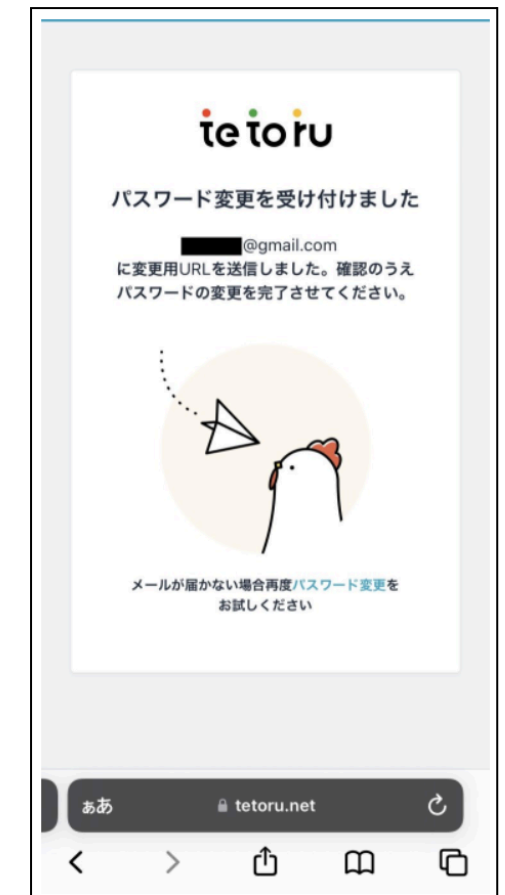

※メールが届かない場合、再度お試しいただく前に以下をご確認ください。

・ご利用のメールアドレスの受信拒否設定

・メールアドレス入力時にメールアドレスの入力に誤りがないか
 ・迷惑メールフォルダなど、受信箱とは異なるフォルダに届いていないか

昨今、au・SoftBank・docomo・Y!mobileなどのキャリアメール(携帯メール)は、迷惑 メールフィルタの設定にかかわらず、メールが届かないことが多々発生しております。 『Gmail』や『Yahoo!メール』といったフリーメールアドレスでのご登録をおすすめして います。 ※お手元にメールが届かない事象が報告されているドメイン @docomo.ne.jp @softbank.ne.jp @softbank.co.jp @i.softbank.jp @softbank.jp @au.com @ezweb.ne.jp

@y-mobile.ne.jp

#### ⑤メールに記載されているURLに アクセスし、新しいパスワードを 入力、[登録]をタップ

|                                   | • •                                     |                                |             |
|-----------------------------------|-----------------------------------------|--------------------------------|-------------|
|                                   | teto                                    | ľU                             |             |
| 新                                 | fしいパスワー                                 | ドの設定                           |             |
| 新しいパ                              | スワード                                    |                                |             |
| •••••                             | ••••                                    |                                |             |
| 新しいパ                              | スワードの再入力                                |                                |             |
| ••••                              | ••••                                    |                                |             |
| <ul><li>8文字</li><li>英大文</li></ul> | :以上で入力してくだ;<br>文字、英小文字、数字<br>ど)の4種のうち、3 | さい<br>、記号(@ # \$ 9<br>種以上を使用して | // ^<br>. < |
| & *な<br>ださい<br>・ 他サー<br>ないて       | ヽ<br>-ビスで利用している<br>でください                | パスワードは使用                       | ι           |
| & *な<br>ださい<br>・ 他サー<br>ないて       | へ<br>-ビスで利用している<br>でください<br>登録          | パスワードは使用                       | 10          |
| & *な<br>ださい<br>・ 他サー<br>ないて       | ヽ<br>-ビスで利用している<br>でください<br>登録          | パスワードは使用                       | 10          |
| & *な<br>ださい<br>・ 他サー<br>ないて       | 、<br>-ビスで利用している<br>ぐください<br>登録          | パスワードは使用                       |             |
| & *な<br>ださい<br>・ 他サー<br>ないて       | ヽ<br>-ビスで利用している<br>ぐください<br>登録          | パスワードは使用                       | 1           |

### ⑥変更完了画面を確認し、設定完了

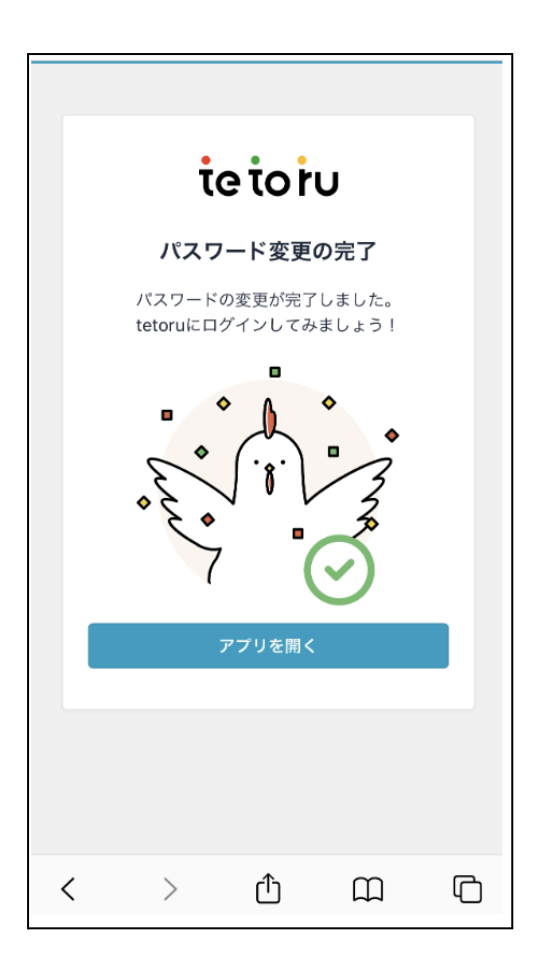

### ■保護者を追加で登録する方法

1人の生徒に対して複数の保護者を登録することができます。 追加で登録された保護者も、学校からの連絡を見たり、欠席連絡を学校へ送ることができます。 2人目以降の保護者については、最初に登録をした保護者からの招待を受ける必要があります。 操作は保護者アプリで行います。

## <u><招待をする方の操作></u>

| ①[設定]をタップし、<br>[お子さまの名前]をタップ                      | ②L他の保護者を招待」<br>をタップ                               | ③招待したい保護者のメール<br>アドレスを入力し、[招待して案 <br>メールを送る]をタップ    |
|---------------------------------------------------|---------------------------------------------------|-----------------------------------------------------|
| 股定                                                | く 設定 お子さま情報                                       |                                                     |
| <b>お子さま</b> ● ● ● ● ● ● ● ● ● ● ● ● ● ● ● ● ● ● ● | お名前                                               | <b>他の保護者をメールで招待</b><br>招待したい保護者のメールアドレスを<br>入力しましょう |
| アカウント                                             | 学校                                                |                                                     |
| アカウント情報 >                                         |                                                   |                                                     |
| アプリについて                                           | 所属                                                | メールアドレス                                             |
| 通知設定 >                                            | 2022年度 3年1組4番                                     | example@tetoru.jp                                   |
| 利用規約 >                                            | 10 W. al Wr                                       |                                                     |
| プライバシーポリシー >                                      | 味愛有一見<br>@gmail.com あなた                           |                                                     |
| ヘルプ (2)                                           | <ul> <li>         ・● 他の保護者を招待         </li> </ul> | -                                                   |
| バージョン情報 3.7.2                                     |                                                   |                                                     |
|                                                   | お子さまの解除                                           | 招待して案内メールを送る                                        |
|                                                   |                                                   | キャンセル                                               |
|                                                   |                                                   |                                                     |

④メールアプリが立ち上がるので、本文はそのままで送信します。

\_\_\_\_\_

|                                           | €                     | Ū                     | $\square$ |
|-------------------------------------------|-----------------------|-----------------------|-----------|
| [tetoru] 保護者登                             | 録のお願                  | ίι                    |           |
| To (事前入力したメアド)<br>From                    |                       |                       |           |
| 以下のステップに沿って<br>ださい。                       | 保護者登銷                 | 禄を完了し                 | र८        |
| 【1】アプリインストー                               | -ル                    | _                     |           |
| スマートフォンから、保<br>のアプリをインストール<br>https://www | 護者連絡た<br>~<br>~ (該当する | ー<br>サービス te<br>SURL) | toru      |
| ※インストール/アカウ:<br>キップしてステップ3へ。              | ント登録済<br>。            | みの方はス                 | ξ         |
| 【2】アカウント登録し                               | 、てログイン                | /                     |           |
| 下記メールアドレスでア<br>にログイン。                     | カウント蚤                 | ー<br>登録してア            | プリ        |

※fromに、tetoruへ登録していないメールアドレスが 表示されても問題ありません。

※メールアプリが立ち上がらず、メール送信できなくても 招待は送られています。

## <招待を受ける方の操作 その1> tetoruアプリのダウンロード・アカウント登録していない方

#### ①受信したメール、またはアプリストア からtetoruアプリをインストールします。

②[新規アカウント登録]をタップします。

| J □ ► oru] 保護者登録のお願い    |                 |
|-------------------------|-----------------|
|                         | tetoru          |
| ∄って保護者登録を完了してく          | 初めてご利用の方        |
| —                       | 新規アカウント登録       |
| <br>護者連絡サービス tetoru     | すでにご利用中・機種変更した方 |
| (該当するURL)               | ログイン            |
| /アカウント登録済みの方はス<br>ップ3へ。 |                 |
| ト登録してログイン               |                 |
| ドレスでアカウント登録してアプリ        |                 |

③受信したメールアドレスを 入力し[次へ]をタップ

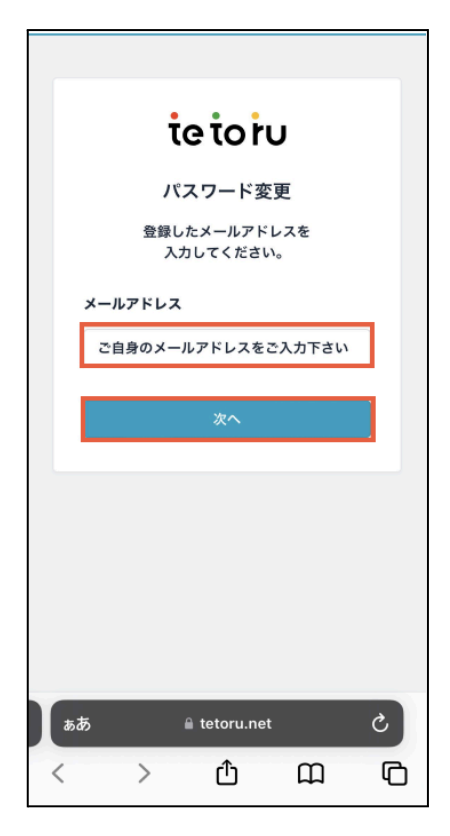

④パスワードを2か所に 入力し[登録]をタップ

| tetoru                                                                                                    |
|----------------------------------------------------------------------------------------------------|
| パスワードの設定                                                                                                    |
| パスワード                                                                                                    |
| パスワードの再入力                                                                                                    |
| <ul> <li>8文字以上で入力してください</li> <li>英大文字/英小文字数字配号の4種のうち、3<br/>種以上を使用してください</li> <li>使用可能な記号はこちら!@#\$%^&amp;*</li> <li>他サービスで利用しているパスワードは使用しないでください</li> </ul> |
| 登録                                                                                                    |
|                                                                                                    |
| ああ 🔒 tetoru.net 👌                                                                                                    |
| < > û û ©                                                                                                    |

⑤招待が届いているので、 [承諾]をタップします。

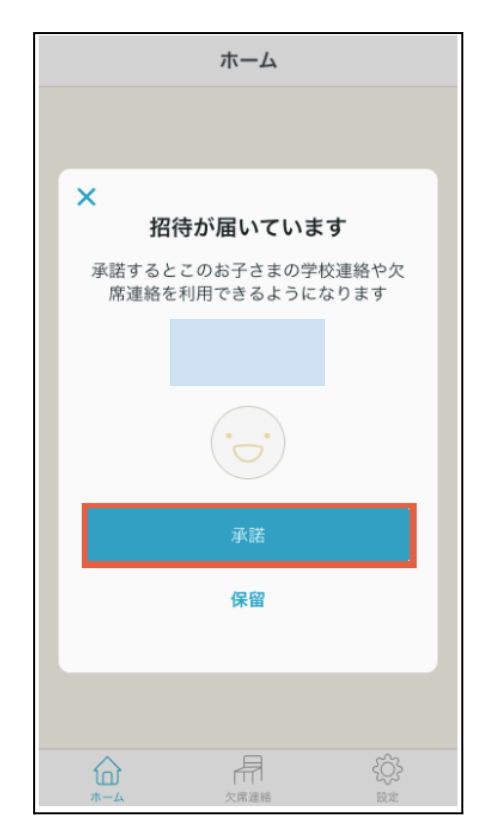

## <u><招待を受ける方の操作 その2></u> tetoruアプリのダウンロード・アカウント登録済みの方

tetoruアプリヘログインすると招待が届いているので、 承諾をタップします。

| ホーム                                    |
|----------------------------------------|
|                                        |
| ×<br>招待が届いています                         |
| 承諾するとこのお子さまの学校連絡や欠<br>席連絡を利用できるようになります |
|                                        |
|                                        |
| 承諾                                     |
| 保留                                     |
|                                        |
|                                        |

#### ■利用登録方法

学校から配布された登録用紙をお手元に用意し、登録作業を行います。

①登録用紙ステップ1の二次元コード ②tetoruを起動し、 ③利用規約・プライバシー またはアプリストアからtetoruを [新規アカウント登録] ダウンロードします。 をタップします。 ※ダウンロード済みの場合、アプリ 記動後、手順②から実施ください。 🔇 Today tetoru(テトル) 新規アカウント登録 学校と保護者をつなぐ小中学校 向けの保護者連絡サービス tetoru Ð Û ieioiu 552件の評価 年齡 チャート #7 4.6 4+

ieioiu

初めてご利用の方

新規アカウント登録

すでにご利用中・機種変更した方

ログイン

お困りの際はヘルプセンターをご確認ください

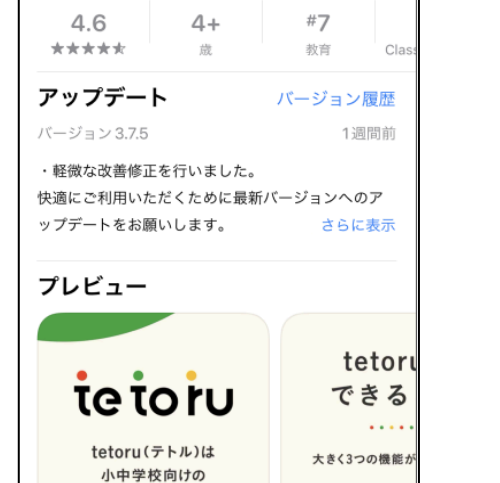

ポリシーを確認いただき、 [メールアドレス]を入力し、 「同意して登録]をタップ

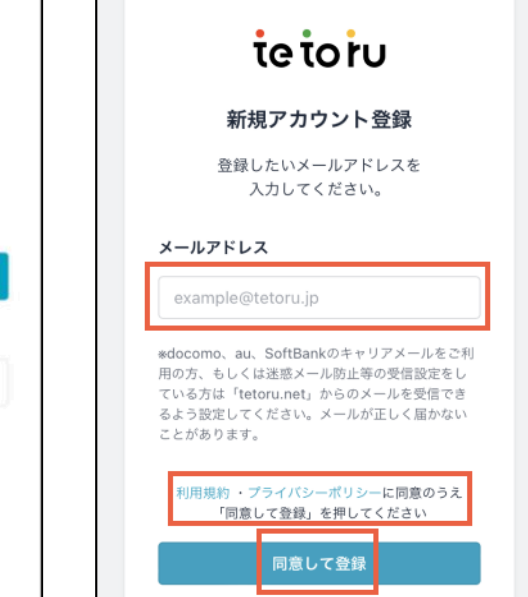

④受信したメール(件名:[tetoru]登録用URLのお願い)のURLをタップ

Q

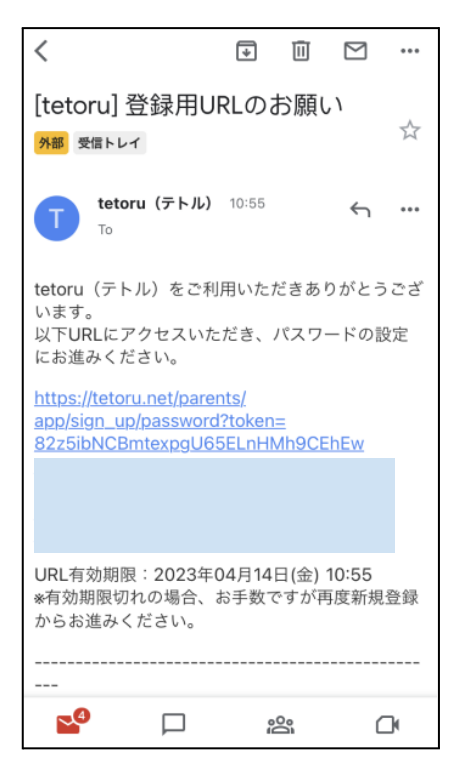

保護 表海絡 サービスでオ

۲

۹

-

Ξ

#### ※メールが届かない場合

au·SoftBank·docomo·Y!mobileなどのキャリアメール (携帯メール)は、迷惑メールフィルタの設定にかかわらず、メール が届かないことが多々発生しております。 『Gmail』や『Yahoo!メール』といったフリーメールアドレスでの ご登録をおすすめしています。

※お手元にメールが届かない事象が報告されているドメイン @docomo.ne.jp @softbank.ne.jp @softbank.co.jp @i.softbank.jp @softbank.jp @au.com @ezweb.ne.jp @y-mobile.ne.jp

⑤[パスワード]と[パスワードの 再入力]を入力し[登録]をタップ

|              | € tetoru.net                                                                                                    |
|--------------|----------------------------------------------------------------------------------------------------|
|              |                                                                                                    |
|              | tetoru                                                                                                    |
|              | パスワードの設定                                                                                                    |
|              | バスワード                                                                                                    |
|              |                                                                                                    |
|              | パスワードの再入力                                                                                                    |
|              |                                                                                                    |
|              | <ul> <li>8文字以上で入力してください</li> <li>英大文字/英小文字/数字/記号の4種のうち、3種<br/>以上を使用してください</li> <li>使用可能な記号はこちら!@#\$%^&amp;*</li> <li>他サービスで利用しているパスワードは使用し<br/>ないでください</li> </ul> |
|              | 登样                                                                                                    |
| $\leftarrow$ | $\rightarrow$ + 2                                                                                                    |

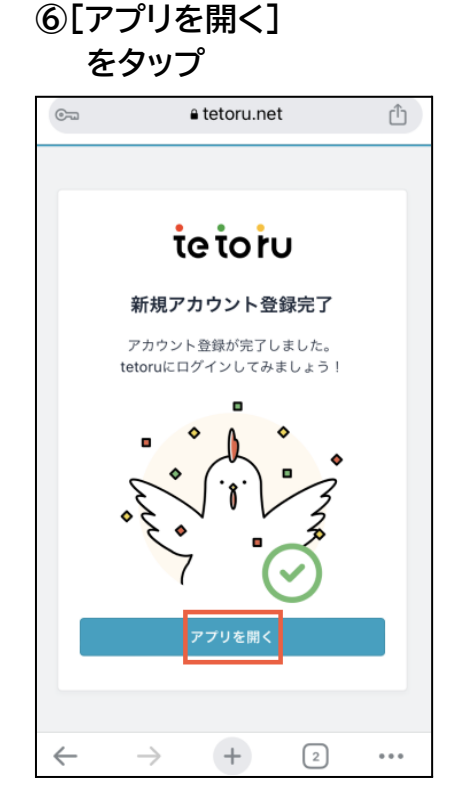

⑦[お子さまを登録] をタップ <sup>ホーム</sup>

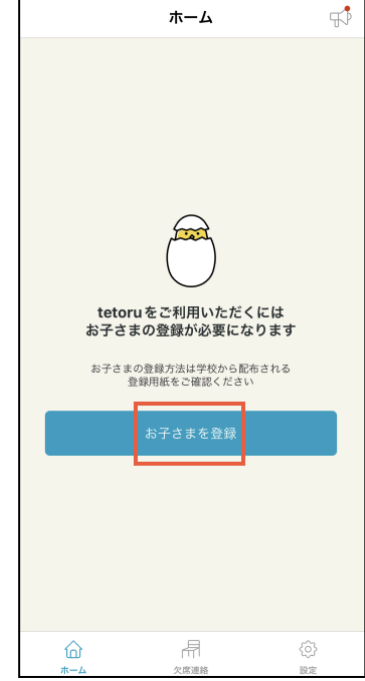

⑩[画像を選ぶ]→[設定]

⑧[二次元コードで登録]または[登録番号で登録]をタップ

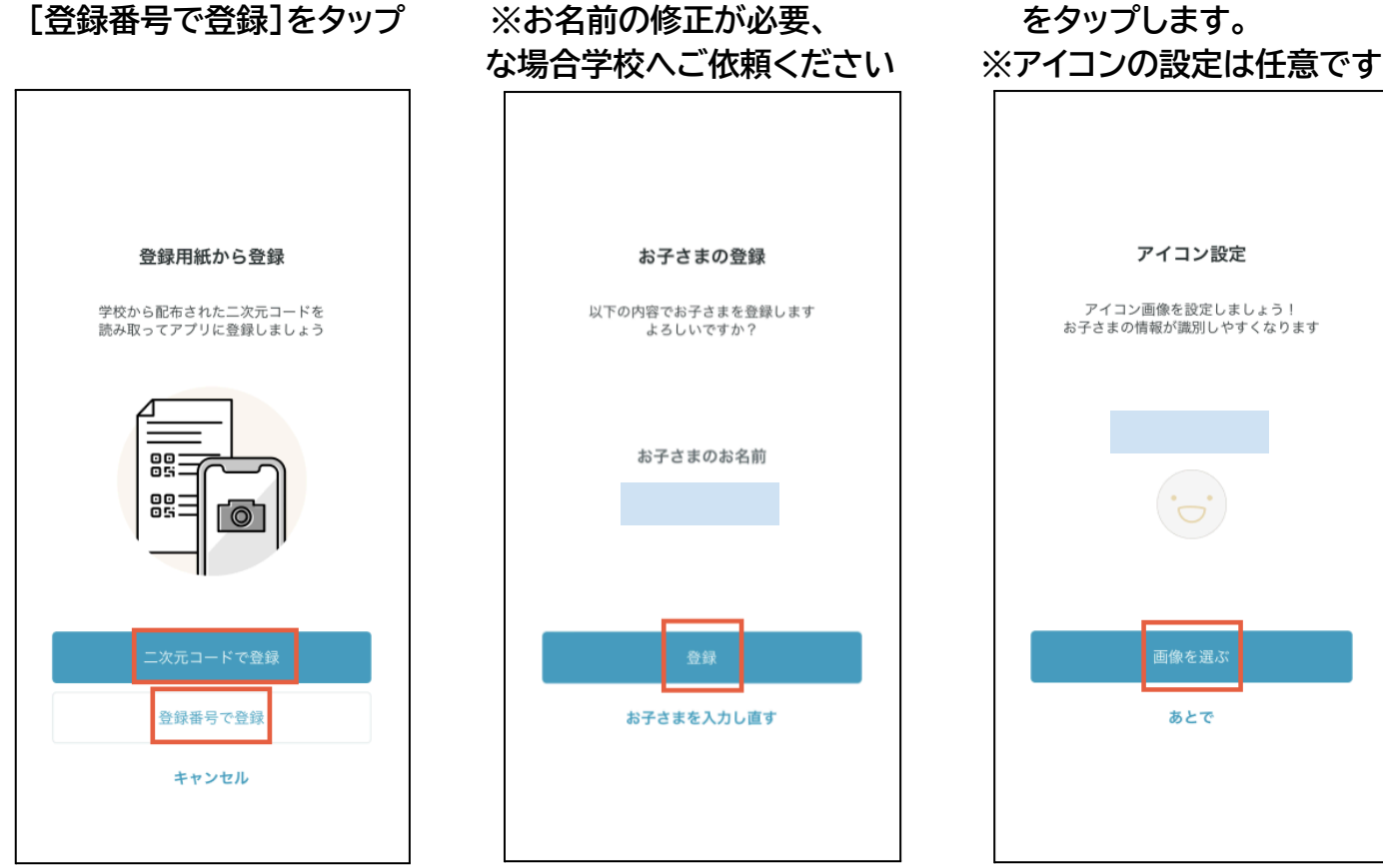

9[登録]をタップ

※お名前は、クラウド上で利用するため常用漢字または、ひらがな表示となります。
※設定した画像は、他のお子さまの保護者や学校には表示されません。
※アイコンを一度設定すると、初期設定には戻せません(他の画像への変更は可能です)